# LABORATORIO DI MATEMATICA LE FUNZIONI DI DUE VARIABILI CON DERIVE

#### ESERCITAZIONE GUIDATA

Le quadriche sono superfici le cui equazioni sono di secondo grado in x, in y e in z. Con Derive tracciamo il grafico di alcune di esse, per esempio dell'ellissoide di equazione:

$$x^2 + \frac{y^2}{4} + \frac{z^2}{4} = 1.$$

Tracciamo poi il grafico del paraboloide di equazione

$$z = x^2 - y^2$$

e di alcune curve di livello ottenute tagliando la superficie del paraboloide con piani paralleli al piano z = 0 e piani paralleli al piano di equazione y = 0. Tracciamo poi il grafico dei dati e dei risultati.

#### L'elissoide

• Con *Crea\_Espressione* digitiamo l'equazione dell'ellissoide e la inseriamo nella #1 (figura 1).

• Esplicitiamo la *z* con *Risolvi\_Espressione*.

• Scriviamo dentro un'istruzione IF l'equazione della parte dell'ellissoide che sta sopra al piano *xy* e la inseriamo nella #4.

• Impostiamo la medesima istruzione per la parte inferiore nella #5.

• Entriamo in *Finestra\_Grafica 3D*, dove diamo *Opzioni\_Semplifica prima di tracciare il grafico* e poi facciamo clic su *Traccia*, ottenendo il grafico della parte superiore dell'ellissoide (figura 2).

L'ellissoide  
#1: 
$$x^{2} + \frac{y}{4} + \frac{z}{4} = 1$$
  
#2:  $SOLVE\left[x^{2} + \frac{y}{4} + \frac{z}{4} = 1, z\right]$   
#3:  $z = -\sqrt{(-4 \cdot x^{2} - y^{2} + 4)} \lor z = \sqrt{(-4 \cdot x^{2} - y^{2} + 4)}$   
#4:  $IF(-4 \cdot x^{2} - y^{2} + 4 \ge 0, -\sqrt{(-4 \cdot x^{2} - y^{2} + 4)}, 0)$   
#5:  $IF(-4 \cdot x^{2} - y^{2} + 4 \ge 0, \sqrt{(-4 \cdot x^{2} - y^{2} + 4)}, 0)$ 

▲ Figura 1 Le istruzioni per l'ellissoide.

• Ritorniamo nella zona algebrica, dove evidenziamo la #5 (figura 1), l'etichetta che contiene l'equazione della parte inferiore.

• Ritorniamo nella finestra grafica a tre dimensioni, dove diamo *Traccia* ottenendo il grafico della parte inferiore.

• Con i comandi grafici a tre dimensioni, ora, possiamo osservare l'ellissoide (figura 2).

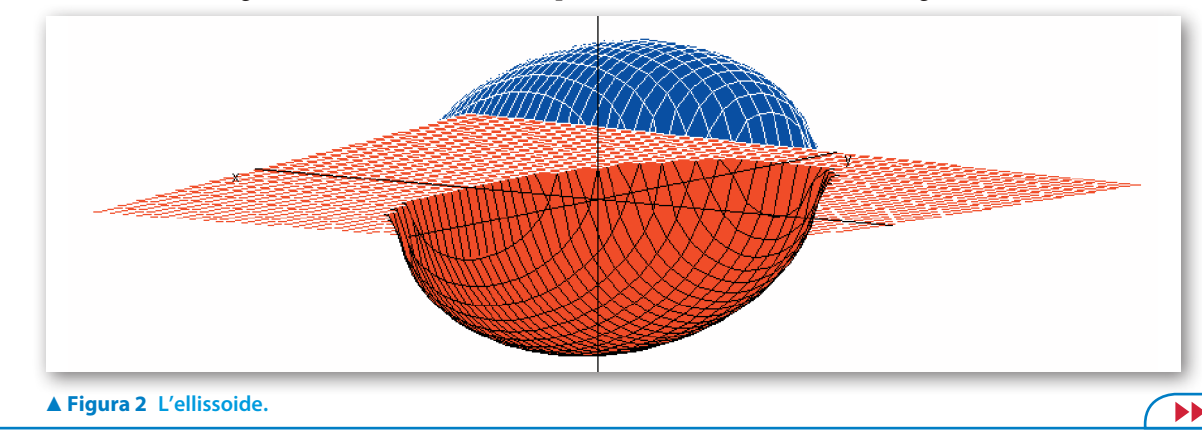

Bergamini Trifone Barozzi Corso base verde di matematica © Zanichelli 2009

La riproduzione di questa pagina è autorizzata ai soli fini dell'utilizzo nell'attività didattica degli alunni delle classi che hanno adottato il testo.

### ll paraboloide iperbolico

• In un'altra sessione di lavoro (figura 3), con *Crea\_ Espressione* digitiamo l'equazione del paraboloide iperbolico  $z = x^2 + y^2$  e la inseriamo nella #1.

• Entriamo in *Finestra\_Grafica 3D*, dove facciamo clic su *Traccia*, ottenendo il grafico del paraboloide iperbolico, che presenta un punto di sella (figura 4).

Il paraboloide iperbolico

2 2 z = x - v

z = x -

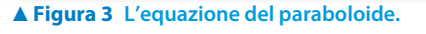

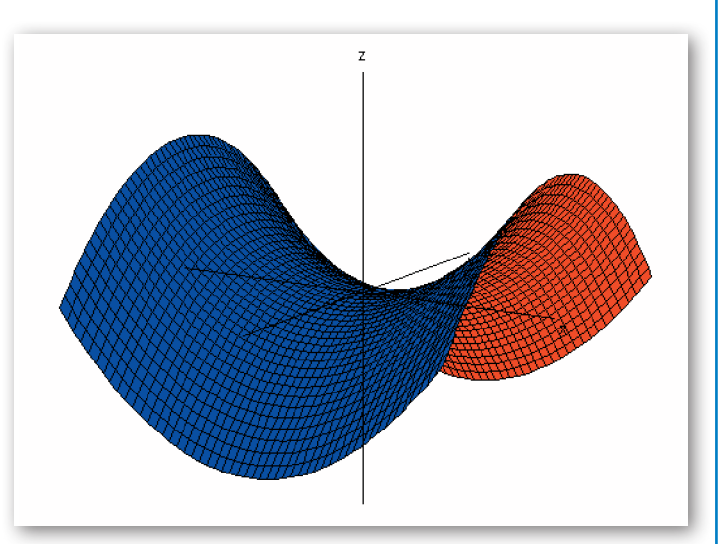

► Figura 4 Il paraboloide iperbolico.

#### Le linee di livello

• Ritorniamo nella zona algebrica, dove scriviamo l'istruzione per ottenere le sezioni della superficie con piani paralleli al piano z = 0 e la inseriamo nella #2 (figura 5).

• Entriamo in *Finestra\_Grafica 2D*, dove usiamo *Opzio-ni\_Semplifica prima di tracciare il grafico* e poi facciamo clic su *Traccia*, notando in figura 6 come le linee di livello siano costituite da iperboli.

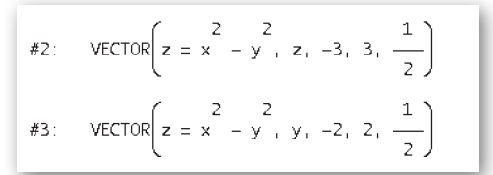

▲ Figura 5 Le istruzioni per le linee di livello.

• Ritorniamo nella zona algebrica, dove scriviamo l'istruzione per ottenere le sezioni della superficie con piani paralleli al piano y = 0.

• In ambiente grafico a due dimensioni diamo *Traccia*, notando in figura 7 come le linee di livello siano costituite da parabole.

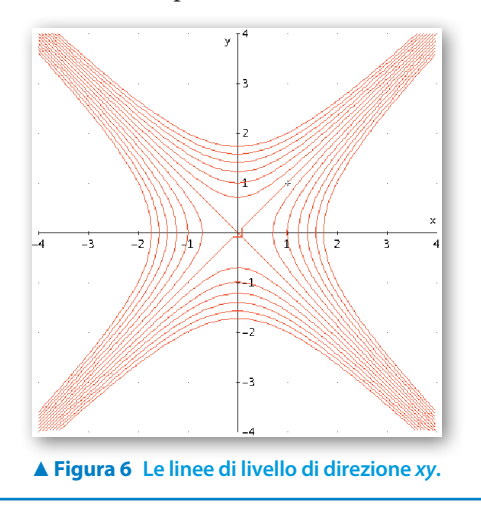

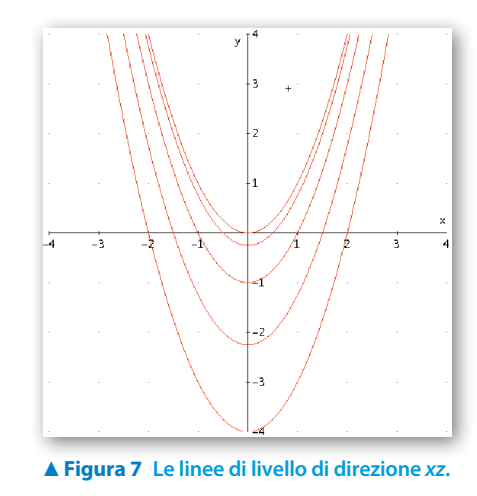

Bergamini Trifone Barozzi Corso base verde di matematica © Zanichelli 2009

## **Esercitazioni**

Con Derive traccia il grafico delle seguenti superfici, le cui equazioni è sono di secondo grado nelle variabili x, y e z in un riferimento tridimensionale, poi traccia i grafici bidimensionali di alcune curve di livello ottenute secando la superficie con piani paralleli al piano Oxy, al piano Oxz e al piano Oyz.

Al termine classifica la superficie esaminata.

| 1 | $z = \frac{x^2}{4} + y^2$ | 4 | $\frac{x^2}{4} - y^2 - z^2 = 1$ |
|---|---------------------------|---|---------------------------------|
| 2 | $x^2 + y^2 + z^2 = 25$    | 5 | $x^2 + y^2 - z^2 = 0$           |
| 3 | $x^2 + y^2 - z^2 = 1$     | 6 | $\frac{x^2}{4} + y^2 = 1$       |

Date le seguenti funzioni a due variabili determina l'equazione del piano tangente nel punto indicato. Traccia il grafico della parte superiore della superficie in blu e la parte inferiore in rosso, quelle del piano entrambe in grigio.

(Suggerimento: per stabilire il colore di una superficie fai clic con il tasto destro del mouse sulla superficie stessa, seleziona *Modifica*, *Colore e Personalizzato* e, nella tavolozza che appare, scegli il colore desiderato.)

| 7 $f(x, y) = x^2 + y^2 - 4$        | T(2; 1; 1).         | [z = 4x + 2y - 9] |
|------------------------------------|---------------------|-------------------|
| 8 $f(x, y) = \sqrt{x^2 + y^2}$     | T(2; 2; 2).         | [z = x + y - 2]   |
| 9 $f(x, y) = x^3 + y^3$ ,          | T(1; 1; 2).         | [z = 3x + 3y - 4] |
| 10 $f(x, y) = \frac{x+y}{x^2+1}$ , | <i>T</i> (0; 0; 0). | [z = x + y]       |

Con Derive determina gli eventuali punti stazionari delle seguenti funzioni a due variabili z = f(x, y), costruisci una funzione utente utile per calcolare i valori dell'hessiano di una funzione e usala per determinare il tipo dei punti stazionari.

Traccia e osserva criticamente:

- il grafico di f(x, y) nello spazio cartesiano;
- dieci curve di livello nella zona dei punti stazionari della f(x, y) nel piano cartesiano.

11 
$$f(x, y) = x^3 + y^3 - 2xy$$
  
12  $f(x, y) = \frac{x^2 - y}{y^2 + 1}$   
13  $f(x, y) = x^4y - 5x^2y + 4y$   
14  $f(x, y) = x^2y^2 - 3x^2y + xy^2 - 3xy - 2y^2 + 6y$   
[(1; 0), (1; 3), (-2; 0), (-2; 3) punti di sella,  $\left(-\frac{1}{2}; \frac{3}{2}\right)$  massimo]